**Ganz Cortrol** 

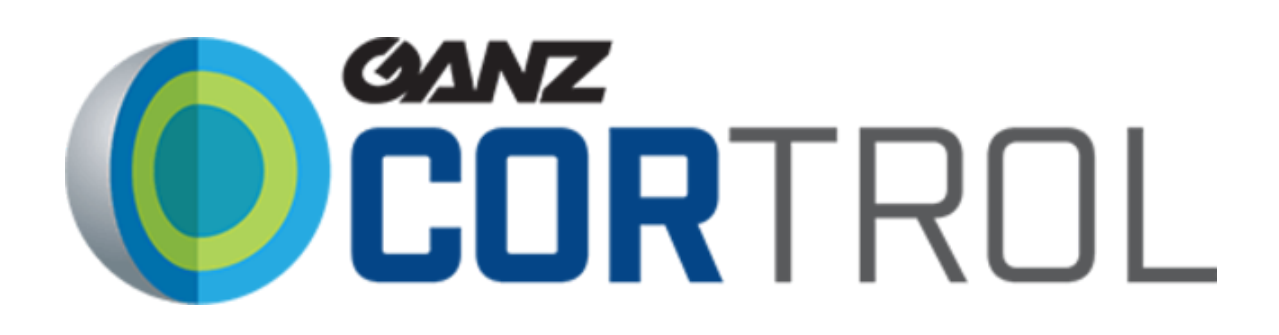

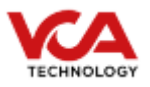

## **Table of Contents**

#### **Ganz Cortrol**

Table of Contents Prerequisites Supported features VCA Configuration Configuration Creating a Channel Ganz Cortrol Console Configuration Configuring a Device Configuring the Recording Creating Events, Actions, and Rules Configuring VCA Web Interface Verifying VCA Events on the Ganz Client

# Prerequisites

- VCA server version 1.3.7 or greater.
- Ganz Cortrol Premier (Console, Client and Server) version 1.15 or greater.

## **Supported features**

- HTTP Metadata integration (using the VCA REST API).
- VCA Web UI displayed on the Client.
- Alarms: Presence, Entry, Leave, Appearing, Disappering, Stopped, Dwelling, Direction, Speed, Tailgating, Abandoned.

## **VCA Configuration**

### Confirming the RTSP port used for transmitting video footage

Check, and change if required, the RTSP port used by VCA for external connections to the channels within the VCA service.

1. From the main screen, select the **system cog** in the top right.

Select **System** from the available menu items.

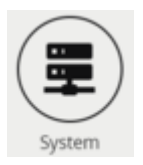

Note: The RTSP port detailed under Network settings. This is the port VCA will use to send rtsp streams of its channels. The syntax for connecting to these channels is: rtsp://<device\_ip>: <RTSP\_port>/channels/<channel\_id>. Example: rtsp://192.168.1.10:8554/channels/27

| Network Settings |      |      |  |  |  |  |
|------------------|------|------|--|--|--|--|
| Web Port:        | Save |      |  |  |  |  |
| RTSP Port:       | 8554 | Save |  |  |  |  |

#### **Creating a Channel**

Configure the VCA application as required with the appropriate channel and logical rules. A basic setup is detailed below as an example:

1. Configure a source to connect to a camera.

Note: the recommended settings for the camera stream to VCA is a maximum resolution of D1 ( $704 \times 480$ ) with a frame rate of 15 *frames* per second. A lower resolution and frame rate will reduce the analytic accuracy, a higher resolution and frame rate will result in high CPU usage and can reduce analytical accuracy.

- 2. Configure a **zone** for the channel.
- 3. Create a **Dwell rule** to trigger an event on object detection in the zone.
- 4. Note the **Channel ID** as this will be needed when connecting to the RTSP stream from the Ganz Server.

For more information on creating and configuring channels in VCA please refer to the vca-core-manual-1.4.0r1.

*Note:* You will need to note the channel ID number, it is used when attempting to connect to the RTSP stream from VCA. It can be located at the bottom of the channels menu.

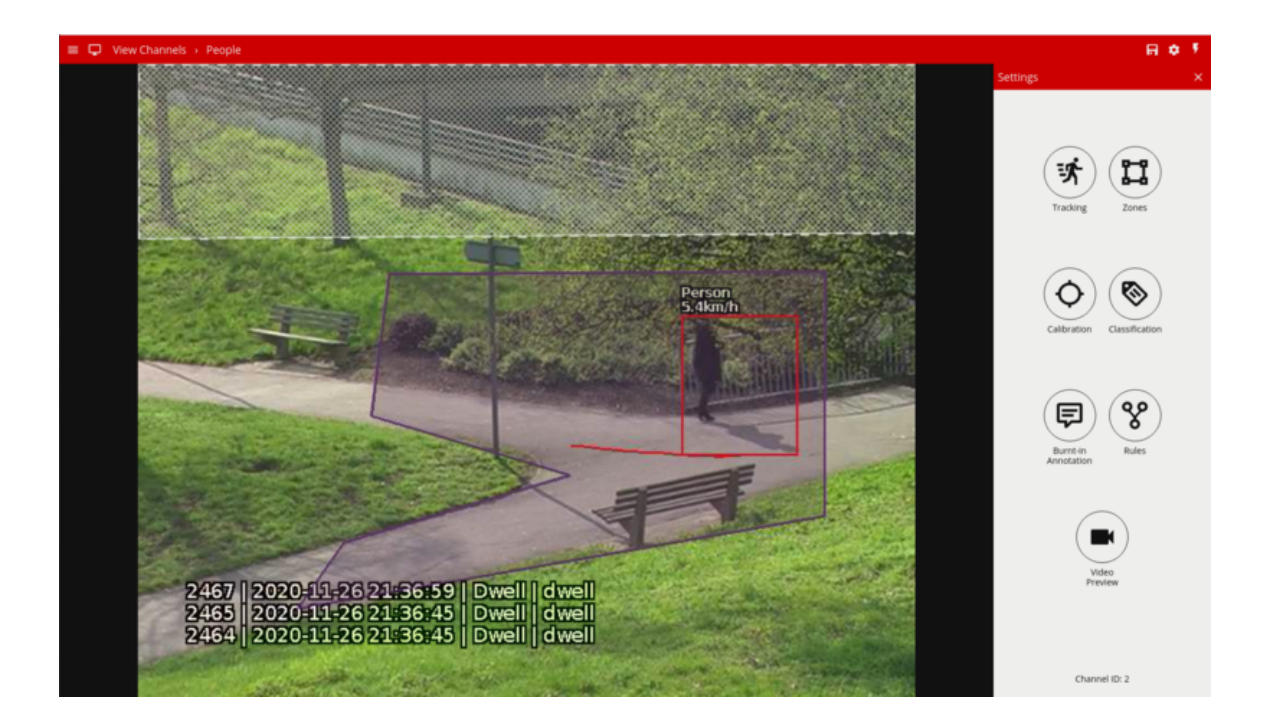

## **Ganz Cortrol Console Configuration**

### **Configuring a Device**

Go to the *Configuration* main page.

1. In the Panel on the left, go to the **Devices** tab and select **New Device** located top.

| Configuration > Devices |              |  |  |  |  |  |
|-------------------------|--------------|--|--|--|--|--|
| Configuration           | New device   |  |  |  |  |  |
| Organisations *         | [ <u>*</u> ] |  |  |  |  |  |
| Networks *              |              |  |  |  |  |  |
| Servers                 |              |  |  |  |  |  |
| 🗠 External services     |              |  |  |  |  |  |
| Failover clusters *     |              |  |  |  |  |  |
| L Users                 |              |  |  |  |  |  |
|                         |              |  |  |  |  |  |
| Channels                |              |  |  |  |  |  |
| Recording               |              |  |  |  |  |  |
| Maps                    |              |  |  |  |  |  |

2. Click on **Select Model** and select VCA *Technology* (VCACore Video Analytics) from the list. Note: You can select from 1, 4, 8, 16, or 32 channels as required (we used 1 channel for this example).

| Device VCAcore 1.4* |                                                 |              |
|---------------------|-------------------------------------------------|--------------|
| Device              | Details                                         |              |
| 🖋 Details*          | Title                                           |              |
| Membership          | VCAcore 1.4                                     |              |
| S Network           | Device name                                     |              |
| Channels            | Model<br>VCA Technology VCACore Video Analytics | Select Model |
|                     | Model                                           |              |
|                     |                                                 |              |

- 3. Define a title for the VCA device.
- 4. Switch to the **Network** tab and complete the information as follows:

- Host: Enter IP address of the VCA device.
- **Port:** Enter the web port configured on the VCA device.
- Enter the **username** and **password** to access the VCA device.
- Clic **Apply**.
- 5. Click **OK** to finish creating the new device.

| Device VCAcore 1.4* |                                                        |
|---------------------|--------------------------------------------------------|
| Device              | Network                                                |
| 🖋 Details*          |                                                        |
| Manuhambia          | Host                                                   |
| Membership          | 18.134.180.165                                         |
| Network*            | Host name or IP address                                |
|                     | Port                                                   |
| Channels            | 8080                                                   |
|                     | Port number                                            |
|                     | Secure connection                                      |
|                     | Secure connection                                      |
|                     | Secure connection (maps must be enabled on the device) |
|                     | Username                                               |
|                     | admin                                                  |
|                     | Username to access the device                          |
|                     | Enter password                                         |
|                     |                                                        |
|                     | Password to access the device                          |
|                     |                                                        |
|                     | Open device in browser Ping device                     |

*Note:* To confirm the VCA channel is configured correctly you can show a live stream. From the Channels tab, select the newly created device, and click Show Video located top.

#### **Configuring the Recording**

1. On the left side, select **Channels**. Then, click **Edit** located top to modify the newly created channel.

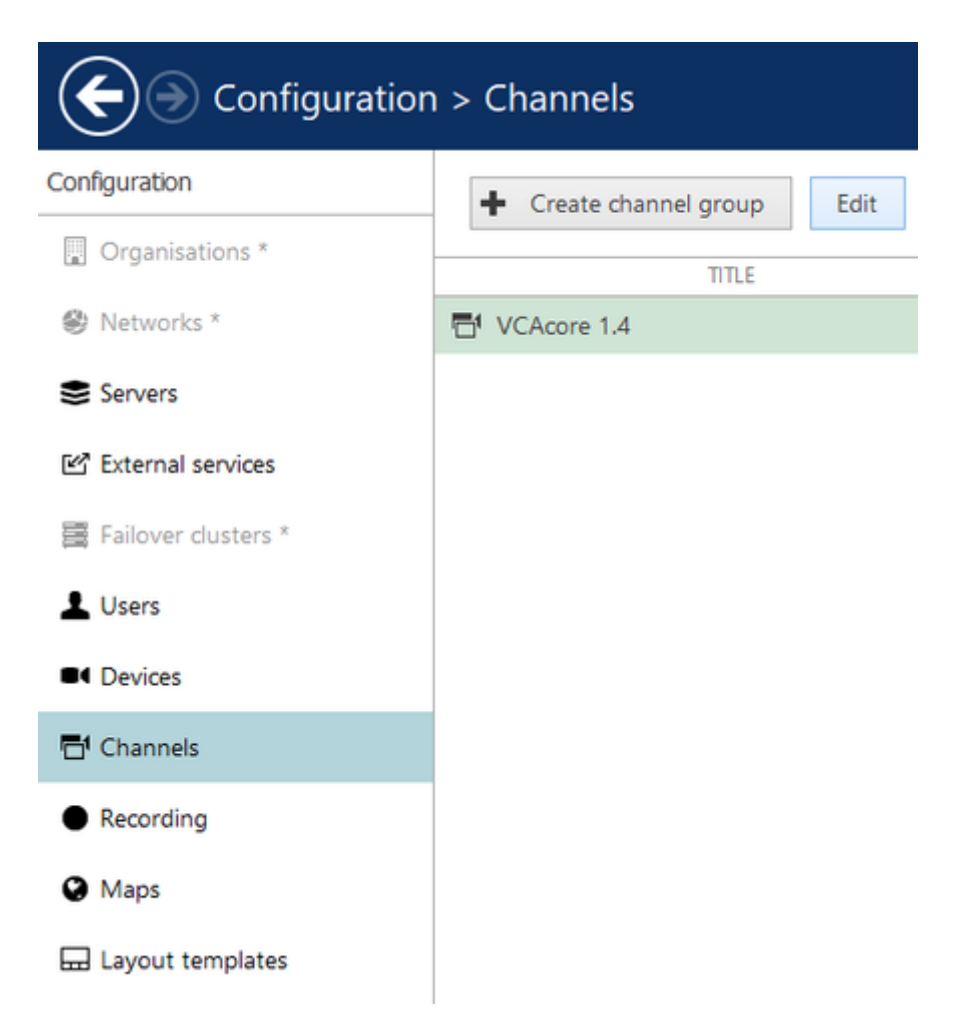

- 2. On the **Details** page, complete the information as follows:
  - **Title:** Enter the name and version of the VCA device.
  - Main stream recording configuration: click *Change* and select *continuous recording* and click **OK**.
  - Substream recording configuration: click *Change* and select *continuous recording* and click **OK**.
- 3. Click **Apply** to save the settings.

| Details                             |        |
|-------------------------------------|--------|
| Title                               |        |
| VCAcore 1.4                         |        |
| Channel title                       |        |
| Main stream recording configuration |        |
| Continuous recording                | Change |
| Recording configuration             |        |
| Main stream storage                 |        |
| Pefault                             | Change |
| Storage                             |        |
| Substream recording configuration   |        |
| Continuous recording                | Change |
| Substream recording configuration   |        |
| Substream storage                   |        |
| Pefault                             | Change |
| Substream storage                   |        |

#### **Creating Events, Actions, and Rules**

Here we will configure the events, actions, and rules that will be sending VCA events notifications to the Ganz Cortrol Client. The first step is to create an event as follows:

- 1. Go to the **Events & Action** tab.
- 2. Select the **Events** tab and click on **New Event** located top.

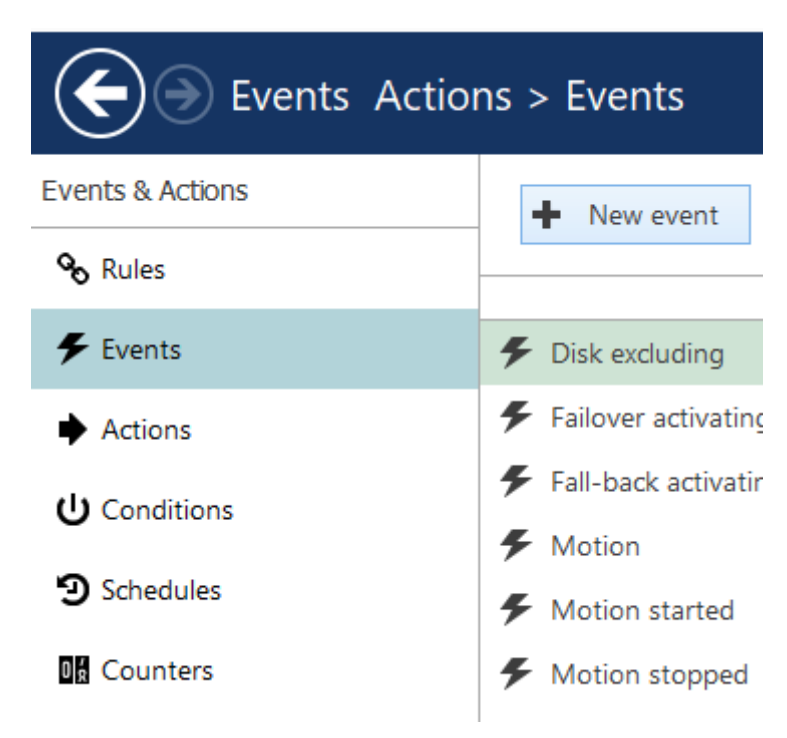

3. Go to *Channel related (2)* and select **VCA event** from the options. Then, complete the information as follows:

| Seect event type                                                           | - 0 |
|----------------------------------------------------------------------------|-----|
|                                                                            |     |
| vailable event types                                                       |     |
| Access control (2)                                                         | ć   |
| Door event<br>Access control event related to door status                  |     |
| Channel related (2)                                                        |     |
| Digital input<br>Event triggered by device digital input (DI) state change |     |
| VCA event<br>Event triggered by device-side analytics or Open VCA rule     |     |
| External events (2)                                                        |     |
| External service<br>Event received from LPR, FR, or via HTTP API           |     |
| External<br>URL trigger by event ID                                        |     |
| Variables and counters (4)                                                 |     |
|                                                                            |     |

- **Title:** Enter the name of the VCA rule.
- **Source:** Click *Change* and select the VCA device added previously. Then, click **OK** to confirm and close the *Event source* window.
- VCA Rule: Click *Change* and select the **Dwell** rule configured in the VCA device. Then, click **OK** to confirm and close the *VCA rules* window.

|                |    | ۹      |
|----------------|----|--------|
| VCA rules      |    |        |
| Title          |    |        |
| Loss of Signal |    |        |
| Dwell          |    |        |
|                |    |        |
|                |    |        |
|                |    |        |
|                |    |        |
|                |    |        |
|                |    |        |
|                |    |        |
|                |    |        |
|                |    |        |
|                |    |        |
|                | OK | Cancel |

4. Click **OK** to confirm the settings and close the *Event* window.

| Details                                             |        |
|-----------------------------------------------------|--------|
| Event type                                          |        |
| VCA event                                           | Change |
| Select event type from list of possible event types |        |
| Title                                               |        |
| VCA Dwell                                           |        |
| Event name                                          |        |
| Source                                              |        |
| CAcore 1.4                                          | Change |
| Event source                                        |        |
| VCA rule                                            |        |
| Dwell                                               | Change |
| VCA rule                                            |        |
| Reload                                              |        |

The next step is to create an action. Go to the **Actions** tab and click **New action** located top.

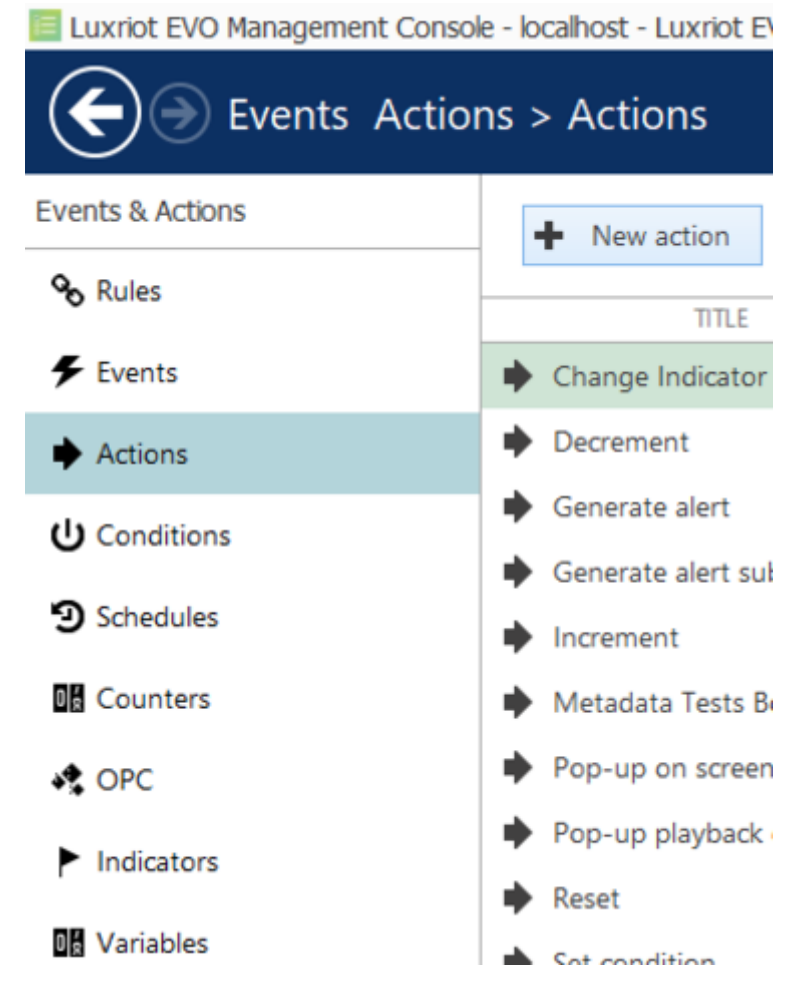

1. Then, go to *Notifications (4)* and select **Send event to client** from the options.

| Select action type                                                               |
|----------------------------------------------------------------------------------|
| Search                                                                           |
| Available action types                                                           |
| Logging (2)                                                                      |
| Write to application log<br>Append entry to the OS application event log         |
| Write to audit log<br>Append entry to the internal software audit log            |
| Motifications (4)                                                                |
| Highlight object on map<br>Visually accent the target object on the map          |
| Send email<br>Send email notification via pre-defined mail server                |
| Send event to client<br>Text or sound notifications for thick and mobile clients |
| Send mail with a snapshot<br>Send email notification with an attachment          |

2. Modify the properties of the notification as follows:

- **Title:** Enter the name for the action.
- **Message:** At the top right of the message box you will find the *Insert field* button which contains several fields that can be added to create the structure of the notification message. **Add** some fields to the message as required.

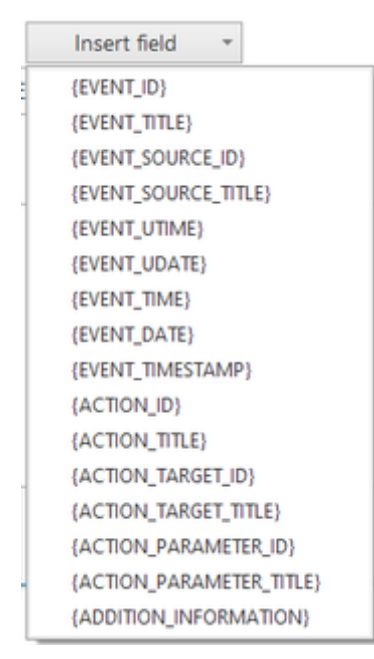

- **Enable** the following options: *Display events in alert, Display a warning message box, and Display event in notification panel.*
- 3. Click **OK** to confirm and close the *Actions* window.

| tion     | Details                                                                                                    |
|----------|----------------------------------------------------------------------------------------------------|
| Details* | Action type                                                                                                    |
|          | Send event to dient Change                                                                                                    |
|          | Title                                                                                                    |
|          | VCAcore 1.4 Notifications                                                                                                    |
|          | Action name<br>Message                                                                                                    |
|          | Event: (EVENT_TITLE) - (EVENT_ID) - (EVENT_TIME) - Source: (EVENT_SOURCE_TITLE                                                                                                    |
|          | Event: (EVENT_TITLE) - (EVENT_ID) - (EVENT_TIME) - Source: (EVENT_SOURCE_TITLE<br>(ACTION_TITLE)<br>(ACTION_TARGET_TITLE)                                                                                                    |
|          | Event: (EVENT_TITLE) - (EVENT_ID) - (EVENT_TIME) - Source: (EVENT_SOURCE_TITLE<br>(ACTION_TITLE)<br>(ACTION_TARGET_TITLE)<br>Message                                                                                                    |
|          | Event: (EVENT_TITLE) - (EVENT_ID) - (EVENT_TIME) - Source: (EVENT_SOURCE_TITLE<br>(ACTION_TITLE)<br>(ACTION_TARGET_TITLE)<br>Message<br>Display event in alerts<br>Marrage will be shown in alerts                                                                                                    |
|          | Event: (EVENT_TITLE) - (EVENT_ID) - (EVENT_TIME) - Source: (EVENT_SOURCE_TITLE)<br>(ACTION_TITLE)<br>(ACTION_TARGET_TITLE)<br>Message<br>Display event in alerts<br>Message will be shown in alerts on client.<br>Display a warning message box<br>Message will be displayed in message box on client. |

The last step is to create a rule. Go to the **Rules** tab and click **Open configuration** located top.

| Events Actions > Rules |        |             |             |        |                   |  |  |
|------------------------|--------|-------------|-------------|--------|-------------------|--|--|
| Events & Actions       | Server | SGanz Cortr | ol Server   | Change | Open configurator |  |  |
| <b>∞</b> Rules         |        | SOURCE      | SOURCE TYPE |        | EVENT             |  |  |
| F Events               |        |             |             |        |                   |  |  |
| Actions                |        |             |             |        |                   |  |  |
| U Conditions           |        |             |             |        |                   |  |  |
| Schedules              |        |             |             |        |                   |  |  |

In the event and actions configuration screen, you will see three boxes associated with Events, Rules, and Actions.

- 1. Go to the *Events* box and select the event associated with the previously created VCA server.
  - Select the **Dwell rule** and click on the greater than > button to move the event into the Rules box.
- 2. Go to the *Action* box and select **the VCA Notification** located below to the Ganz Server name. Then click in the less than < button to move the action into the Rules box.
- 3. Go to the *Rules* box and click the **Target channel** located bottom.
  - On the pop-up screen, select the VCA server created previously, and click **OK** to confirm.
  - Click **Schedule** located button.
    - On the pop-up screen, click **New schedule**.
    - On the new screen, enter a title and configure the schedule as required. Click **OK** to confirm and close the *Schedule* window.

| Schedule   | Details                                             |       |       |       |       |       |       |       |           |  |
|------------|-----------------------------------------------------|-------|-------|-------|-------|-------|-------|-------|-----------|--|
| 🖋 Details* | Title                                               |       |       |       |       |       |       |       |           |  |
|            | VCA Scheduk                                         | ē.    |       |       |       |       |       |       |           |  |
|            | VCA_Schedule<br>Recording profile as seen by others |       |       |       |       |       |       |       |           |  |
|            | Schedule edit                                       | tor   |       |       |       |       |       |       | List view |  |
|            | 00;00                                               | 03;00 | 06,00 | 09;00 | 12,00 | 15:00 | 18,00 | 21;00 | 00;00     |  |
|            | MON                                                 |       |       |       |       |       |       |       |           |  |
|            | TUE                                                 |       |       |       |       |       |       |       |           |  |
|            | WED                                                 |       |       |       |       |       |       |       |           |  |
|            | THU                                                 |       |       |       |       |       |       |       |           |  |
|            | FRI                                                 |       |       |       |       |       |       |       |           |  |
|            | SAT                                                 |       |       |       |       |       |       |       |           |  |
|            | SUN                                                 |       |       |       |       |       |       |       |           |  |
|            |                                                     |       |       |       |       |       |       |       |           |  |
|            |                                                     |       |       |       |       |       |       |       |           |  |
|            |                                                     |       |       |       |       |       |       |       |           |  |
|            |                                                     |       |       |       |       |       |       |       |           |  |
|            |                                                     |       |       |       |       |       |       |       |           |  |
|            |                                                     |       |       |       |       |       | OK    | Ci Ci | ancel     |  |

4. On the main screen, click **OK** to save the configuration.

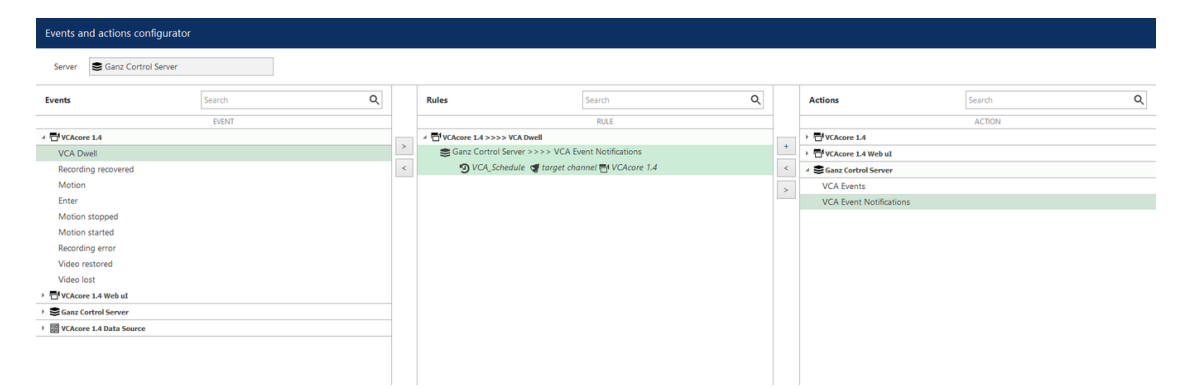

*Note: Optionally, you can test this Rule by clicking the Test button located top. The notification will appear on the Ganz Client.* 

## **Configuring VCA Web Interface**

On the main screen, go to the **Devices** tab and click **New device** located top.

- 2. On the pop-up screen, click **Select model** and select **Web page** from the options.
- 3. Enter a name of the VCA device to identify the web page.

| Device VCAcore 1.4 Web | UI*                   |              |  |  |
|------------------------|-----------------------|--------------|--|--|
| Device                 | Details               |              |  |  |
| 🖋 Details*             | Title                 |              |  |  |
| Membership             | VCAcore 1.4 Web UI    |              |  |  |
| 😂 Uri                  | Device name           |              |  |  |
|                        | Model                 |              |  |  |
| Channels               | ■< (Generic) Web Page | Select Model |  |  |
|                        | Model                 |              |  |  |

- 4. Switch to the **Uri** tab and complete as follows:
  - Address Enter the URL of VCAcore.
  - **Username:** Enter the username to access VCAcore.
  - **Enter password:** Enter the password to access VCAcore.
- 5. Click Apply.
- 6. Click **OK** to close the *Device* window.

| Device VCAcore 1.4 Web UI* |                                 |
|----------------------------|---------------------------------|
| Device                     | Uri                             |
|                            | Address                         |
| Membership                 | http://18.134.180.165:8080      |
| 😫 Uri*                     | Address                         |
|                            | Username                        |
| -D. Channels               | admin                           |
|                            | Username to access the resource |
|                            | Enter password                  |
|                            | Password to access the resourse |

Note: To confirm the web interface is configured correctly you can show a live stream. From the Channels tab, select the newly created web page, and click Show Video located top.

## Verifying VCA Events on the Ganz Client

Open the Ganz Cortrol Client to verify the VCA events and to monitor the VCA web interface. Every time the Dwell rule is triggered, a pop-up notification will appear on the **Live** tab as follows:

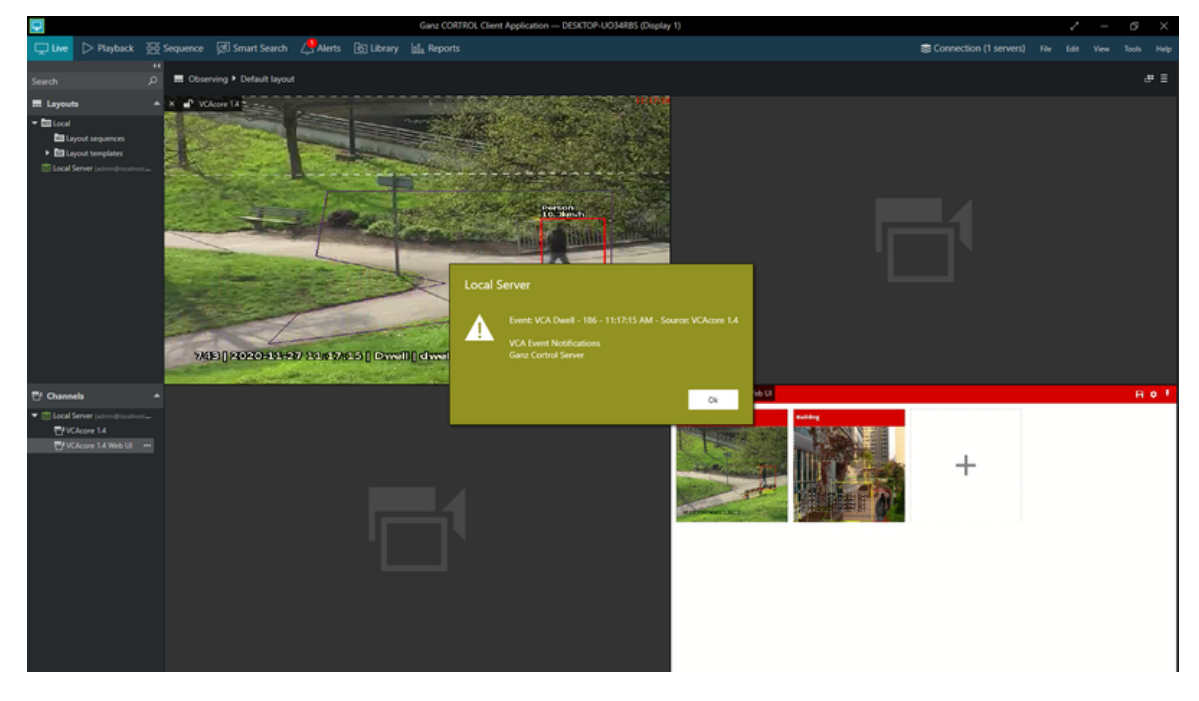

As well as, you can see the notifications on the **Alerts** tab located top.

| P  |         |          |             |                       |                |                | Ganz CORTROL Client Application — DESKTOP-UO34RBS (Display 1) |   |                     |         |       |  |  |
|----|---------|----------|-------------|-----------------------|----------------|----------------|---------------------------------------------------------------|---|---------------------|---------|-------|--|--|
| Ωı |         | Playback |             |                       | 💭 Alerts       |                | tile Reports Sconnec                                          |   |                     |         |       |  |  |
|    |         |          |             |                       |                |                |                                                               |   | Sean                | h       |       |  |  |
|    | LEVEL   | TYPE     | ALERT       |                       |                |                |                                                               |   |                     | DATE    | ADDED |  |  |
| A  | Warning | System   | n Event: VC | A Dwell - 186 - 10:35 | :29 AM - Sourc | e: VCAcore 1.4 |                                                               |   | 7/11/20             | 20 10:3 | 5:29  |  |  |
| A  | Warning | System   | n Event: VC | A Dwell - 186 - 10:35 | :28 AM - Sourc | e: VCAcore 1.4 |                                                               |   | 7/11/20             | 20 10:3 | 5:28  |  |  |
| A  | Warning | System   | n Event: VC | A Dwell - 186 - 10:35 | :10 AM - Sourc | e: VCAcore 1.4 |                                                               |   | 7/11/20             | 20 10:3 | 5:10  |  |  |
| ▲  | Warning | System   | n Event: VC | A Dwell - 186 - 10:34 | :54 AM - Sourc | e: VCAcore 1.4 |                                                               |   | 7/11/20             | 20 10:3 | 4:54  |  |  |
| A  | Warning | System   | n Event: VC | A Dwell - 186 - 10:34 | :53 AM - Sourc | e: VCAcore 1.4 |                                                               |   | 7/11/20             | 20 10:3 | 4:53  |  |  |
| ▲  | Warning | System   | n Event: VC | A Dwell - 186 - 10:34 | :52 AM - Sourc | e: VCAcore 1.4 |                                                               |   |                     | 20 10:3 | 4:52  |  |  |
| ▲  | Warning | System   | n Event: VC | A Dwell - 186 - 10:34 | :51 AM - Sourc | e: VCAcore 1.4 |                                                               |   | 7/11/20             | 20 10:3 | 4:51  |  |  |
| ▲  | Warning | System   | n Event: VC | A Dwell - 186 - 10:34 | :27 AM - Sourc | e: VCAcore 1.4 |                                                               |   | 7/11/20             | 20 10:3 | 4:27  |  |  |
| A  | Warning | System   | n Event: VC | A Dwell - 186 - 10:34 | :25 AM - Sourc | e: VCAcore 1.4 |                                                               |   | 7/11/20             | 20 10:3 | 4:25  |  |  |
| ▲  | Warning | System   | n Event: VC | A Dwell - 186 - 10:34 | :25 AM - Sourc | e: VCAcore 1.4 |                                                               |   | 7/11/20             | 20 10:3 | 4:25  |  |  |
| A  | Warning | System   | n Event: VC | A Dwell - 186 - 10:34 | :25 AM - Sourc | e: VCAcore 1.4 |                                                               |   | 27/11/2020 10:34:25 |         |       |  |  |
| A  | Warning | System   | n Event: VC | A Dwell - 186 - 10:34 | :25 AM - Sourc | e: VCAcore 1.4 |                                                               |   | 7/11/20             | 20 10:3 | 4:25  |  |  |
| A  | Warning | System   | n Event: VC | A Dwell - 186 - 10:34 | 25 AM - Sourc  | e: VCAcore 1.4 |                                                               | 2 | 7/11/20             | 20 10:3 | 4:25  |  |  |